## 暑輔開始上課或直播的步驟:登入教育帳號後

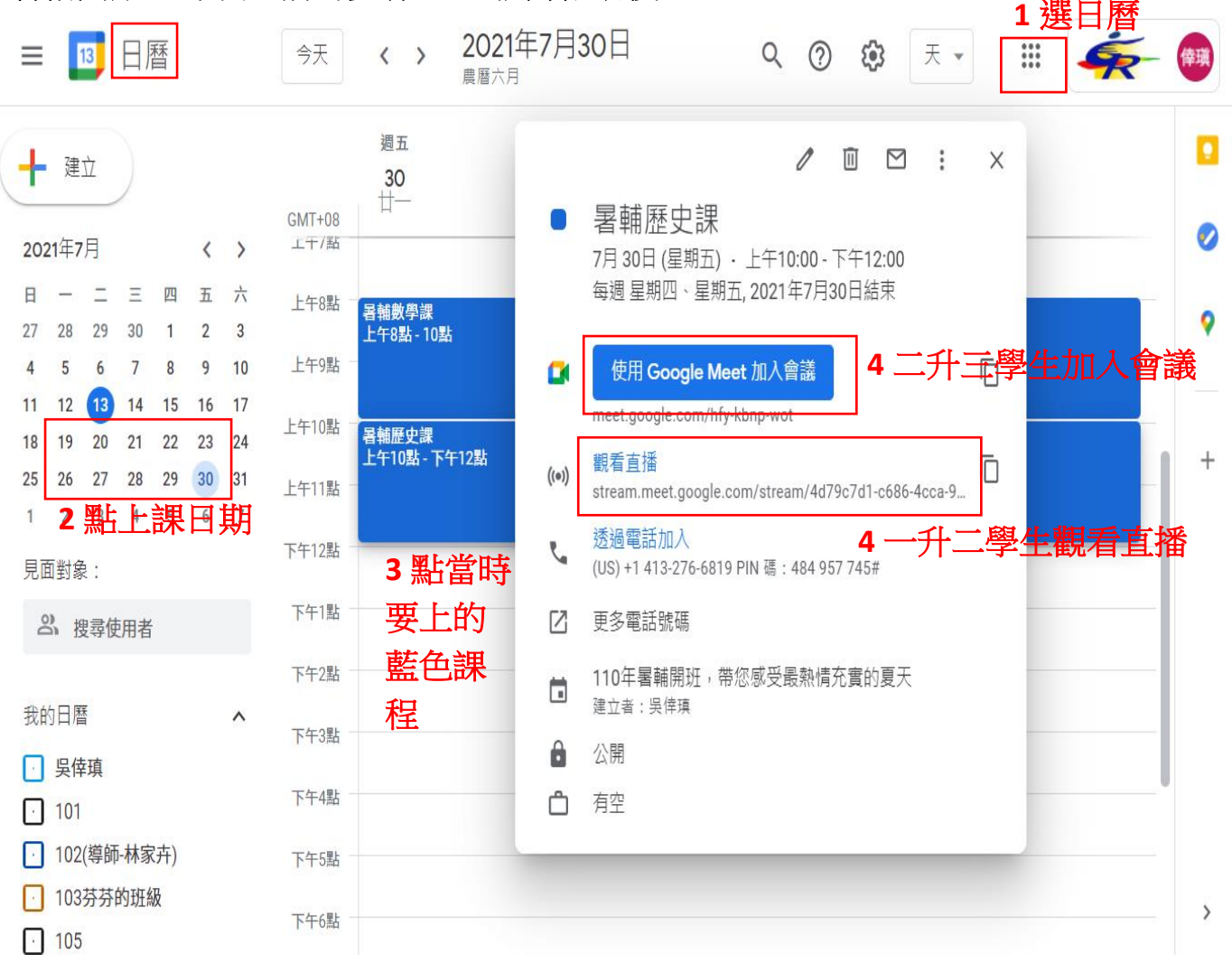

二升三想加入會議但已滿 250 人時,除了回上圖的日曆點直播外,也可以複製貼上到直播網址去~

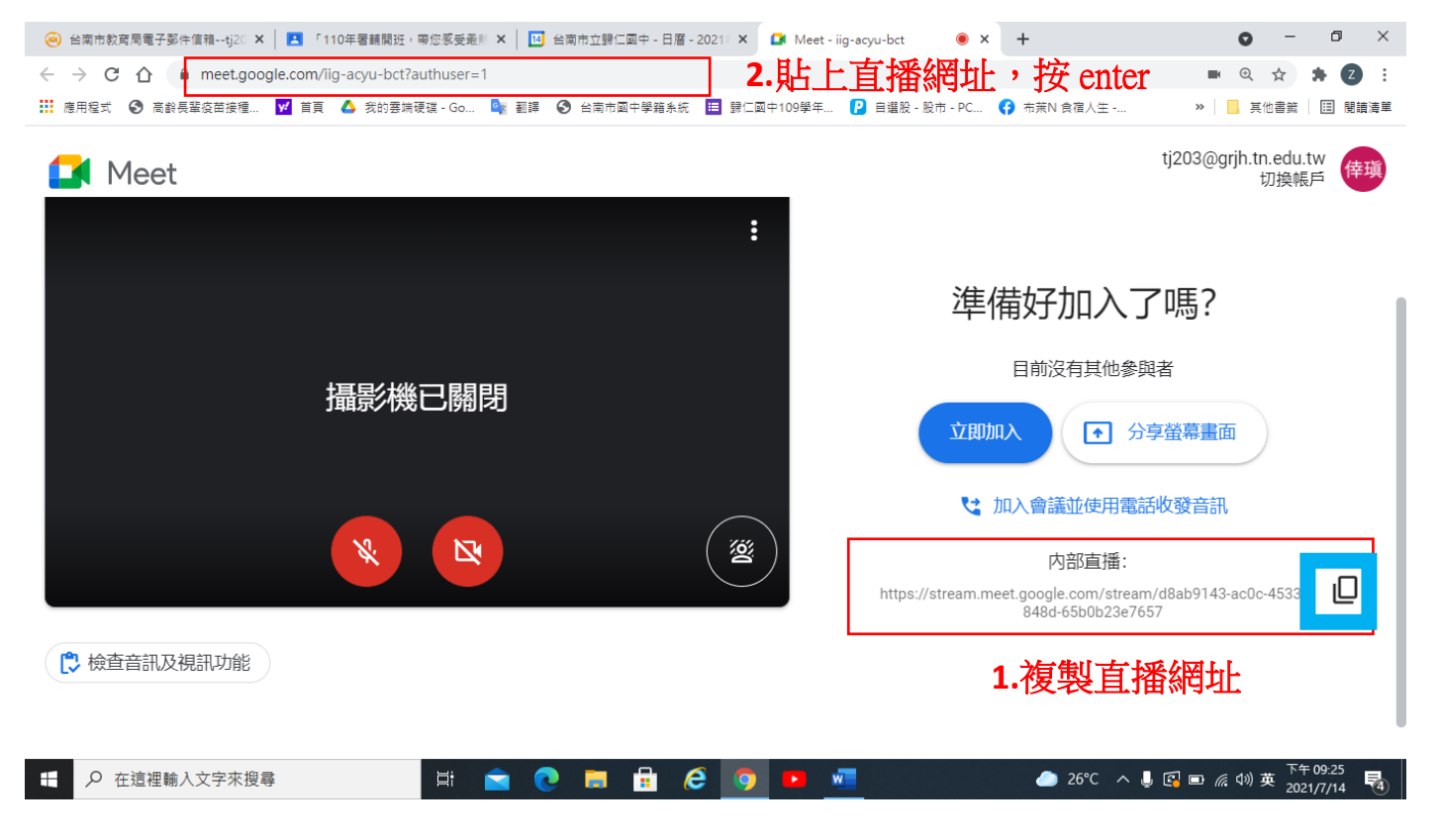